Any technical support required with the enrollment, please contact Virtua IS Service Desk at 856-355-1234

Before beginning, please make sure your device meets the following requirements:

- Must have Play or Apps store account created
- Latest updates to phone must be installed
- There must be space available on phone to accommodate an app install of 2.2 MB Phone cannot be rooted or jailbroken

## **Part One:**

1. Before enrolling online, you must install the Entrust IdentityGuard application on your mobile device:

Access your app store and search for Entrust – download Entrust IdentityGuard Mobile.

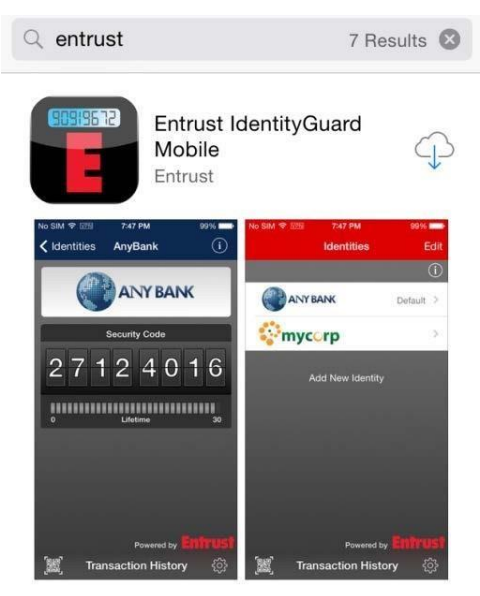

- 2. Steps to follow from your laptop/desktop computer:
  - A. Click here to launch the enrollment page: https://ssm.virtua.org .
  - B. Type in your Virtua Network Username & Password.
    - First time logging on Virtua Network, then you will be prompted to change your password. **See step C**

| Virtua                |                                                             |
|-----------------------|-------------------------------------------------------------|
| Log In  User Name:    | Please log in using your Virtua network id<br>and password. |
| * Password:<br>Log In |                                                             |

Copyright © 2015

C. If this is your first time logging on Virtua Network, you will receive a Password Change window.

| Virtua                                                                                          |                                                                                                    |
|-------------------------------------------------------------------------------------------------|----------------------------------------------------------------------------------------------------|
| Password Change                                                                                 |                                                                                                    |
| Your password has expired. To change it, enter<br>new password must adhere to the password rule | our current password, then enter and confirm your new password. When finished, click the Submit button. Note th<br>s below.               |
| <sup>k</sup> Current Password:                                                                  | Password Rules                                                                                                    |
| * New Password:                                                                                 | × Password must be at least 8 characters long     × Password cannot contain your user name     × Password and confirm password must match |
| Confirm Password:                                                                               |                                                                                                    |
| Submit                                                                                          |                                                                                                    |
|                                                                                                 | Copyright © 2017 Entrust                                                                                                    |

D. You will need to enter your temporary/current password in the Current Password field E. Create a new password following these parameters

- F. Network password requirements:
  - Must contain at least 8 characters
  - Must contain characters from at least 3 of the 4 following categories:
    - Uppercase letters (required) Lowercase letters (required)
    - Numbers (required)
    - Special character (! @, #, \$, %, &,\*, etc., optional)
  - Passwords cannot be dictionary words or easily guessed
  - Passwords must be changed significantly and cannot be repeated
- 3. On the Personal Information registration page, complete the following steps:
  - Select Mobile Phone from the dropdown and enter your 10 digit number with Country Code (+1) in an appropriate format as the Value
  - Associate your account with one of the available images by clicking on a picture

When you are finished, click Next at the bottom of the page.

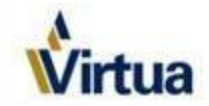

### Personal Information

Welcome to Entrust IdentityGuard self registration. To begin, please provide the personal information requested below.

#### Contact Information:

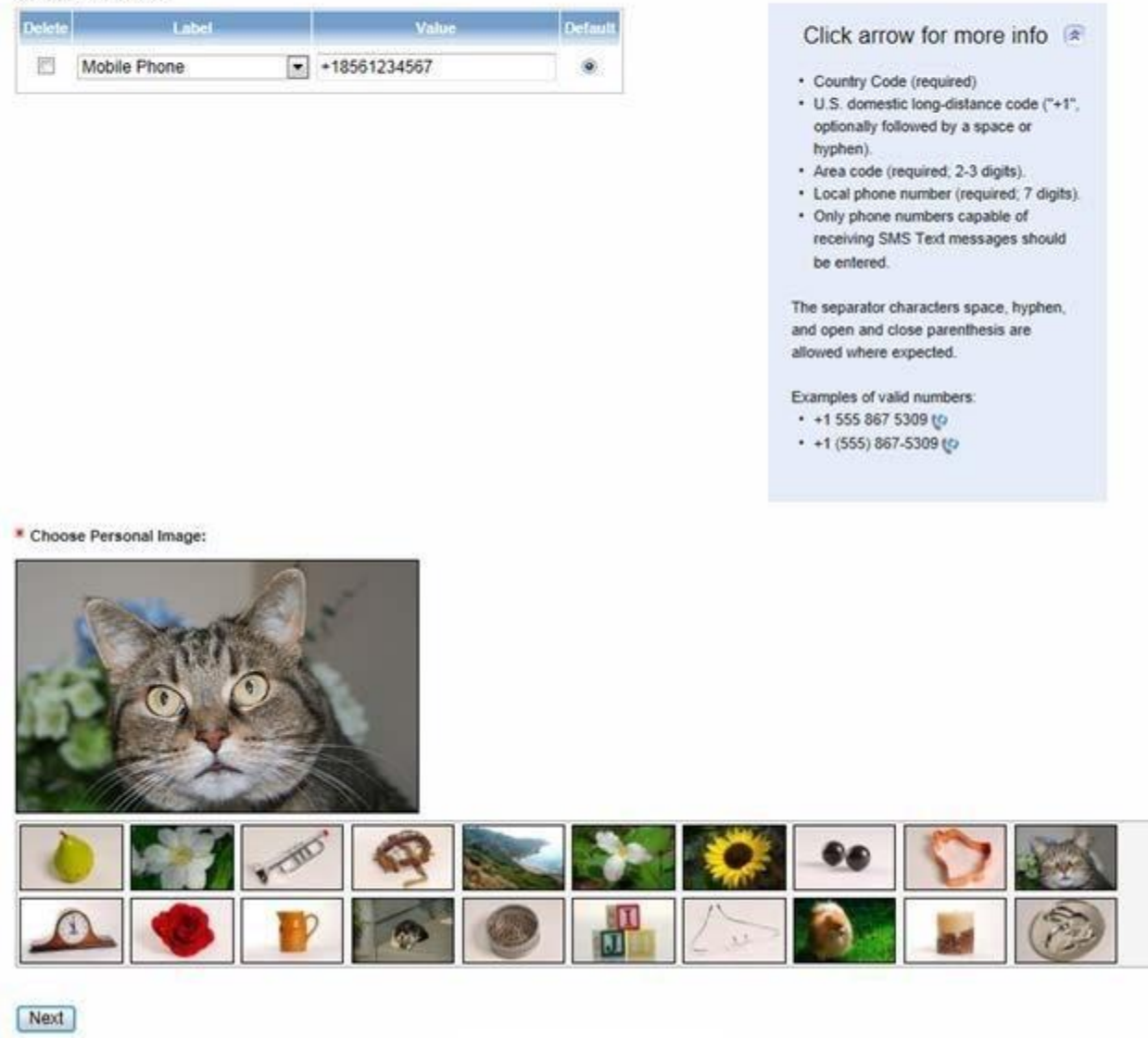

4. Select 5 unique security questions and fill-in an appropriate answer beneath each one.

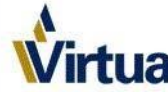

| Virtua                                            |                   |  |
|---------------------------------------------------|-------------------|--|
| Your personal information has been successfully s | aved!             |  |
| Questions & Answers                               |                   |  |
| ou must answer 5 predefined questions.            |                   |  |
| Predefined Questions                              |                   |  |
| Predefined Question 1:                            |                   |  |
| Please choose a question                          |                   |  |
| Answer:                                           |                   |  |
|                                                   |                   |  |
| Predefined Question 2:                            |                   |  |
| Answer:                                           | •                 |  |
|                                                   |                   |  |
| Predefined Question 3:                            |                   |  |
| Please choose a question                          | ~                 |  |
| Answer:                                           |                   |  |
| Elementaria inclusione transmonente               |                   |  |
| Predefined Question 4:                            |                   |  |
| Answer:                                           | ·                 |  |
|                                                   |                   |  |
| Predefined Question 5:                            |                   |  |
| Please choose a question                          | V                 |  |
| Answer:                                           |                   |  |
|                                                   |                   |  |
|                                                   |                   |  |
| Next                                              | Convisiont @ 2015 |  |
|                                                   | Copyright © 2015  |  |

5. On the following screen, answer three of your security questions and click OK to proceed.

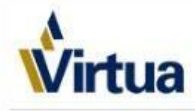

You've successfully completed your registration with Entrust IdentityGuard Self-Service!

## Self-Administration

Only continue if you recognize your chosen personal image:

| Challenge                                                                                                    |  |
|----------------------------------------------------------------------------------------------------|--|
| Please answer the following questions.                                                                       |  |
| What is your favorite animal?                                                                                |  |
|                                                                                                    |  |
| As a child, what did you want to be when you grew up?                                                        |  |
|                                                                                                    |  |
| What street did your best friend in high school live on?                                                     |  |
|                                                                                                    |  |
| OK Cancel                                                                                                    |  |
|                                                                                                    |  |
| I can't answer this type of challenge right now. Please let me answer a <u>one-time password challenge</u> . |  |
|                                                                                                    |  |

6. Click I'd like to request a soft token.

## Self-Administration Actions

Please select one of the actions below or click Done if you're finished:

- · I'd like to request a soft token.
- 7. Click Yes for a soft token.

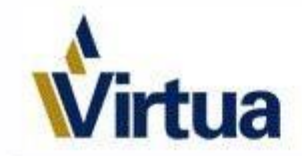

## Please confirm the following

Do you want to get a soft token for second factor authentication?

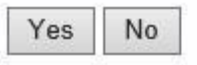

8. Click Yes to acknowledge that the Entrust IdentityGuard application is already downloaded and installed on your mobile device – **Note:** The soft token can only be installed on one single device.

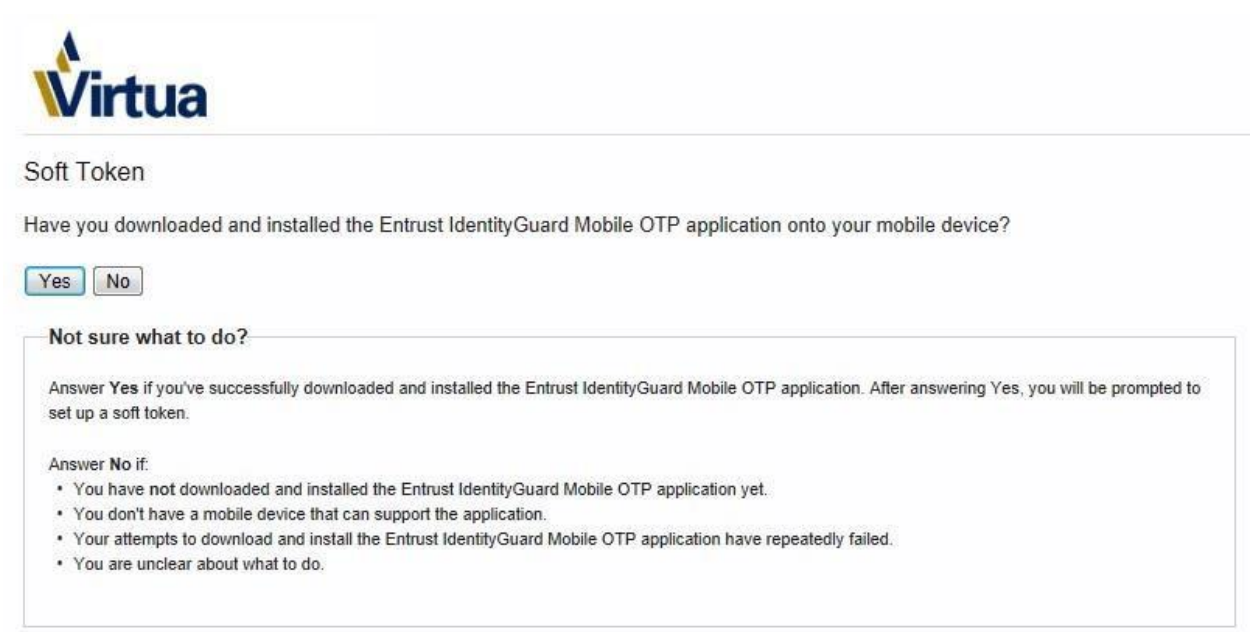

# For manual activation on your mobile device, please refer to the <u>Manual Activation</u> section below (step # 20.)

9. Select the first option, *I want to activate a soft token identity on a mobile device*, and click Next.

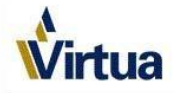

#### Entrust IdentityGuard Mobile OTP Activation Options

Please select the option that best matches your current situation:

- 1.  $\bigcirc$  I want to activate a soft token identity on a mobile device that may not be connected to the Internet.
- 2. 
   I am unable to activate my soft token identity using the above method, so I'll perform a manual activation.
- 3.  $\bigcirc$  I want to delay activating my soft token identity until later.

Option 2

Manual activation is necessary when you don't have the required version of Entrust IdentityGuard Mobile OTP.

Next

Copyright © 2015

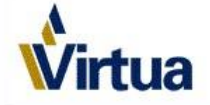

### Entrust IdentityGuard Mobile OTP Activation Options

Please select the option that best matches your current situation:

1.  $\bigcirc$  I want to activate a soft token identity on my current device.

- 2.  $\bigcirc$  I want to activate a soft token identity on a mobile device that may not be connected to the Internet.
- 3. I am unable to activate my soft token identity using any of the above methods, so I'll perform a manual activation.
- 4.  $\bigcirc$  I want to delay activating my soft token identity until later.

| (  | <b>Option 3</b>                                                                                              |
|----|----------------------------------------------------------------------------------------------------|
| }  | Manual activation is necessary when you don't have the required version of Entrust IdentityGuard Mobile OTP. |
| Ne | ext<br>Copyright © 2018 Entrust                                                                              |

10. A QR code will now appear on your computer screen

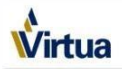

#### Entrust IdentityGuard Mobile OTP Identity

Activate your new soft token identity using the method outlined below, or select Cancel to choose a different activation method.

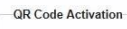

| rour prowser's copy capability and simply t                                                                                                    | ze where you want your soft token identity activated, save the password displayed below using<br>jouch the QR code.                                                                                                    |
|----------------------------------------------------------------------------------------------------|----------------------------------------------------------------------------------------------------|
|                                                                                                    | 具部結果理                                                                                                    |
|                                                                                                    |                                                                                                    |
|                                                                                                    |                                                                                                    |
|                                                                                                    |                                                                                                    |
|                                                                                                    |                                                                                                    |
|                                                                                                    |                                                                                                    |
|                                                                                                    |                                                                                                    |
|                                                                                                    | 71503229                                                                                                    |
| o complete activation, you must provide E                                                                                                    | Intrust IdentityGuard Mobile OTP with the password displayed above.                                                                                                    |
| Once you have saved your soft token ident                                                                                                    | ity, return here and click Next.                                                                                                    |
| Next Cancel                                                                                                    |                                                                                                    |
| Califier                                                                                                    |                                                                                                    |
| lot sure what to do?                                                                                                    |                                                                                                    |
| er OB sode setivation                                                                                                    |                                                                                                    |
| or GR code activation.                                                                                                    |                                                                                                    |
|                                                                                                    | ard Mobile OTP. Enter your PIN if prompted.<br>OR code icon or relact Scan OR code from the many. Follow the instructions on the OR Scanner screen.                                                                                          |
| On your mobile device, open Entrust IdentityGua                                                                                                    |                                                                                                    |
| On your mobile device, open Entrust IdentityGua<br>Navigate to the Identities screen and press the O<br>To complete activation, enter the QR code pass                                                                                                    | word displayed above.                                                                                                    |
| On your mobile device, open Entrust IdentityGuu<br>Navigate to the Identities screen and press the C<br>To complete activation, enter the QR code pass<br>Alternatively, if you are activating a soft token or                                                                                                    | and code control of select scalar are code norm the mend, if norw the manufactions of the car scalared scalar-<br>your current mobile device, copy the password displayed above, tap the QR code image, enter your PIN if                    |
| On your mobile device, open Entrust IdentityGu:<br>Navigate to the Identities screen and press the O<br>To complete activation, enter the OR code pass<br>Alternatively, if you are activating a soft token or<br>required, then when prompted, paste the passw<br>Scales Save or Activate as proporting these of | ar code on to seed carding code in an interment, rolew we instructions on the arc comment stores,<br>ny our current mobile device, copy the password displayed above, tap the QR code image, enter your PIN if<br>ord you previously copied. |

# Part 2:

# On your mobile device:

11. Launch the Entrust IdentityGuard app and utilize the QR scan feature:

iPhone: Click the QR scan icon at the bottom-left corner.

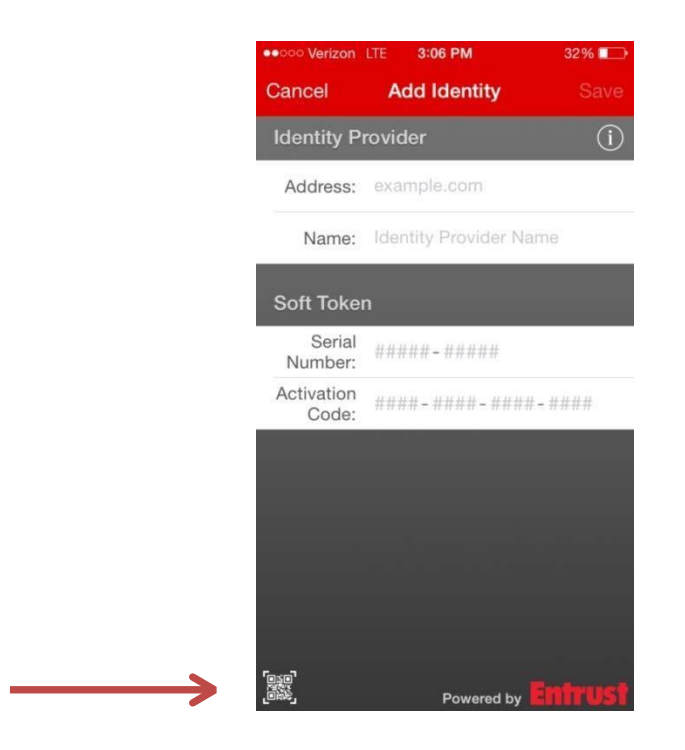

Android: Click the three-line navigation icon at the top-left and then select Scan QR code from the pop-out

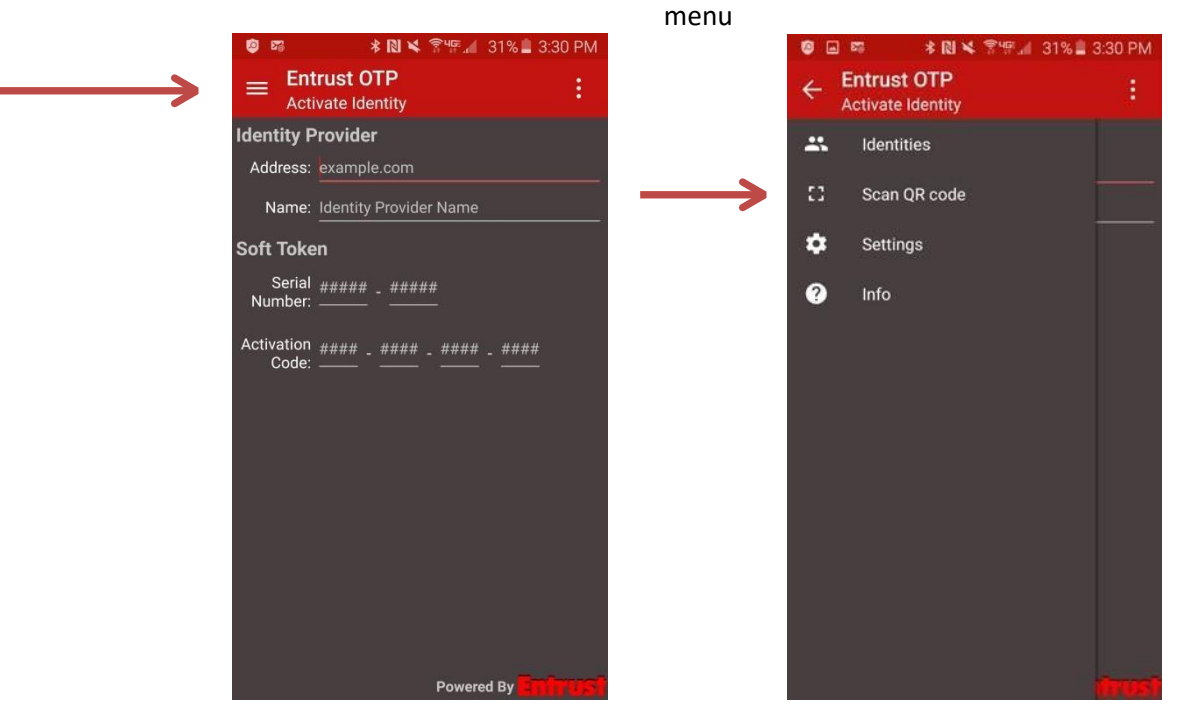

12. Click OK to allow the application to access your camera, if prompted.

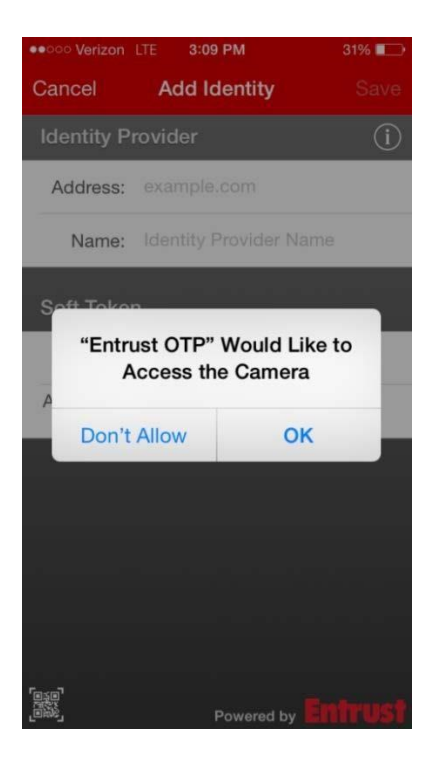

13. Point your phone camera towards the QR code on your computer screen – the red box on your phone will turn green when it recognizes the QR code in view

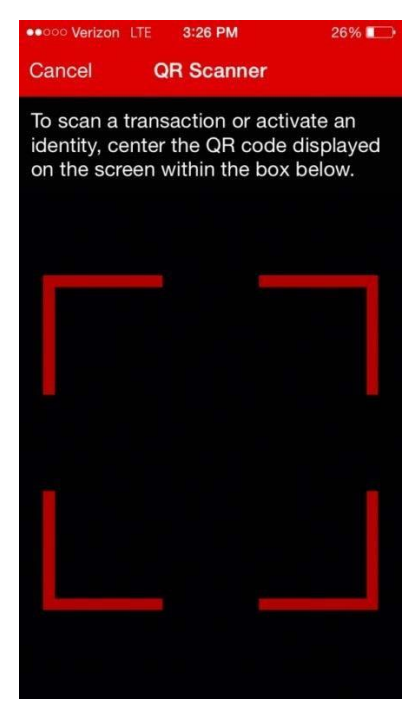

14. Enter the 8 digit password that appears on your computer screen beneath the scannable QR code

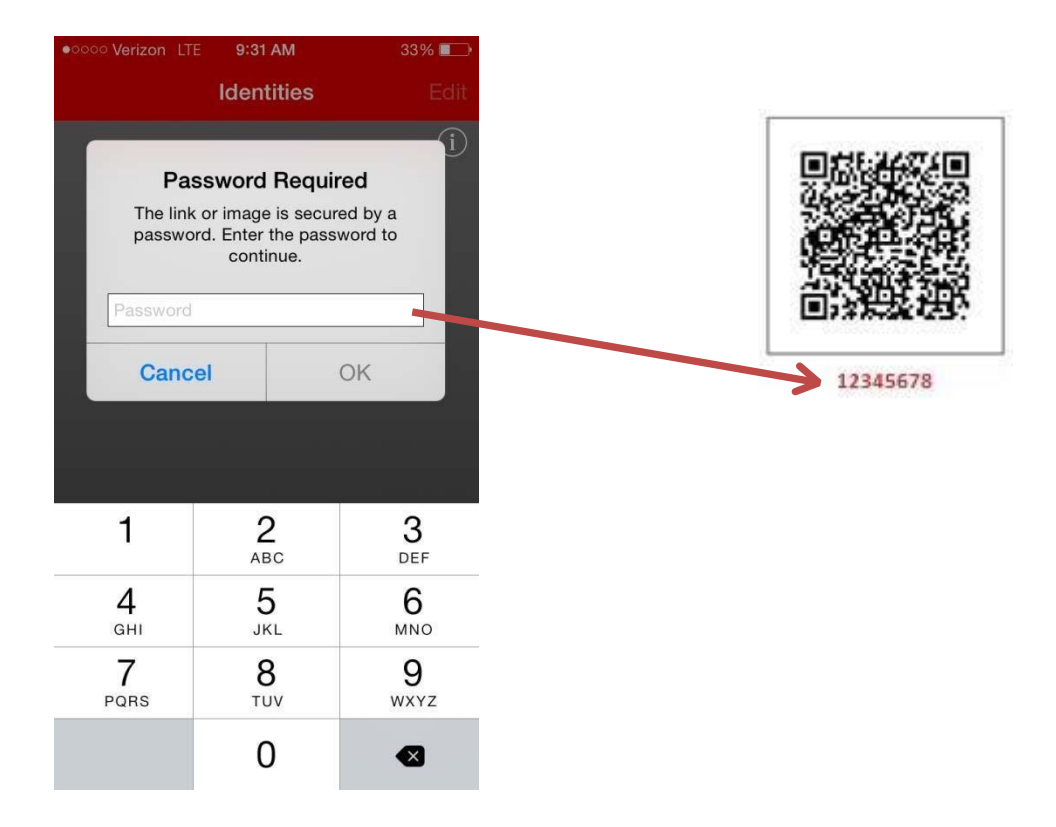

15. Enter Virtua as the Identity Provider Name, then press Activate.

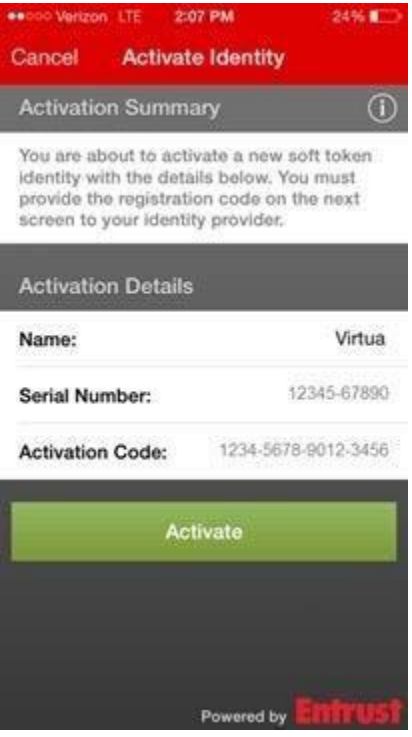

16. You will then be asked to create and confirm a 4 digit pin number – **This pin will be required every time you use the application** 

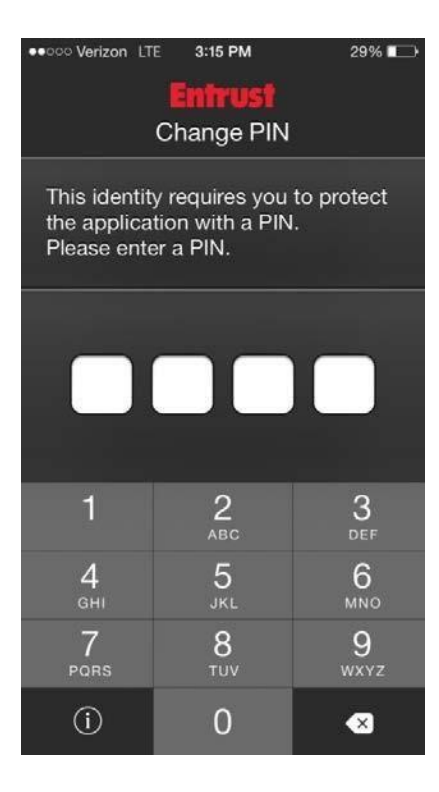

17. A registration code will now appear on your mobile device – **do not click OK yet**.

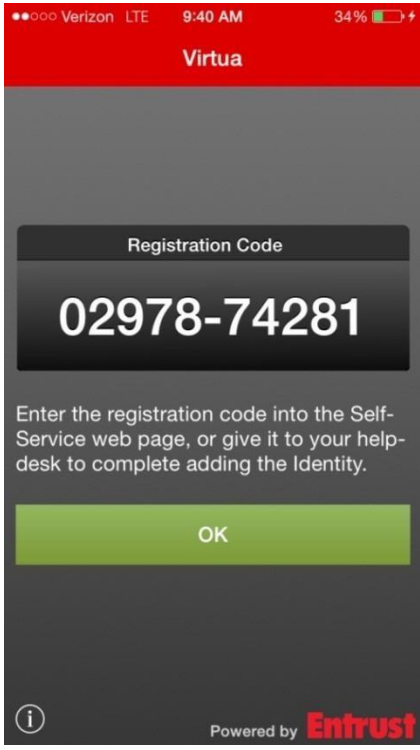

18. **On your computer**: Click Next to progress past the QR code screen, and enter the registration code that appears on your mobile device.

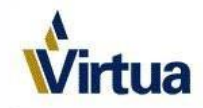

### Entrust IdentityGuard Mobile OTP or Desktop Soft Token Registration Code

Complete the activation of your soft token by entering the registration code displayed by the application.

| Next | Cancel    | 1      |  |  |
|------|-----------|--------|--|--|
| Nots | sure what | to do? |  |  |

19. You have successfully completed the Virtua Entrust IdentityGuard dual authentication enrollment process!

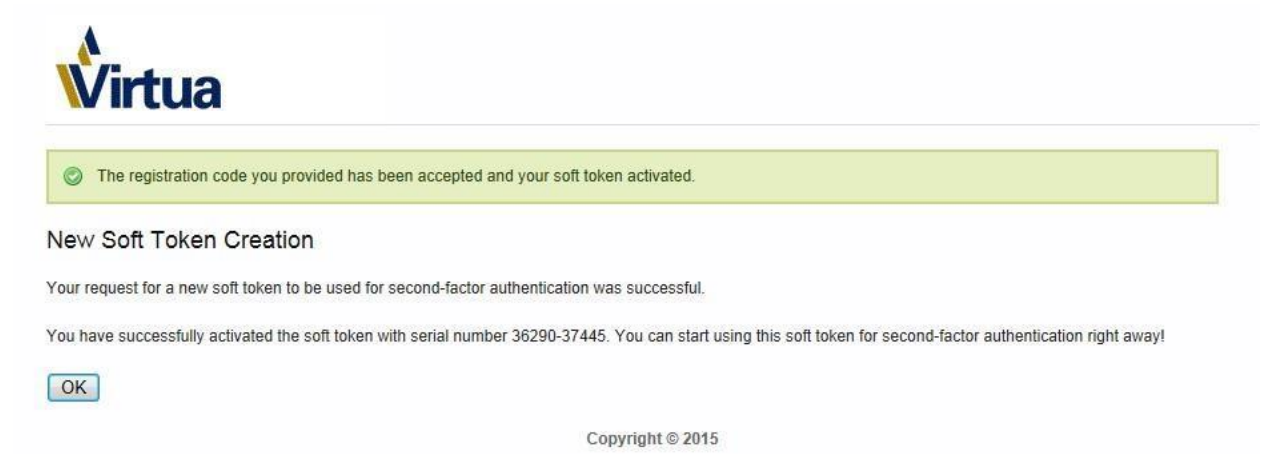

You can now click OK on your phone and acknowledge that you have used the registration code.

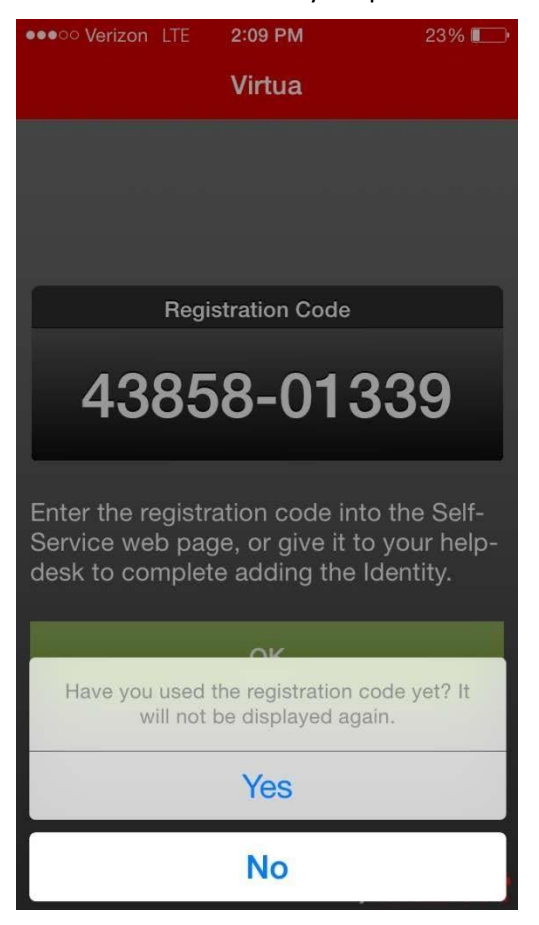

# **Manual Activation**

If you have already completed the QR scan process, please disregard this section.

20. Select the second option for manual activation and click Next.

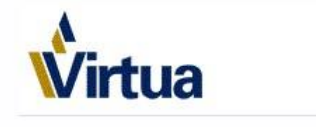

### Entrust IdentityGuard Mobile OTP Activation Options

Please select the option that best matches your current situation:

- 1.  $\,\bigcirc\,$  I want to activate a soft token identity on my current device.
- 2.  $\bigcirc$  I want to activate a soft token identity on a mobile device that may not be connected to the Internet.
- 3. I am unable to activate my soft token identity using any of the above methods, so I'll perform a manual activation.
- 4.  $\bigcirc$  I want to delay activating my soft token identity until later.

| Copyright © 2018 Entrust                                                                                            |
|----------------------------------------------------------------------------------------------------|
| A                                                                                                    |
| Virtua                                                                                                    |
| Entrust IdentityGuard Mobile OTP Activation Options                                                                 |
| Please select the option that best matches your current situation:                                                  |
| 1. 💿 I want to activate a soft token identity on a mobile device that may not be connected to the Internet.         |
| 2.      I am unable to activate my soft token identity using the above method, so I'll perform a manual activation. |
| 3. O I want to delay activating my soft token identity until later.                                                 |
| Option 2                                                                                                    |
| Manual activation is necessary when you don't have the required version of Entrust Identity/Guard Mobile OTP        |
|                                                                                                    |

21. A serial number and activation code will appear on the next screen, which you will need to enter into the Entrust application:

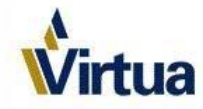

### Entrust IdentityGuard Mobile OTP Identity

Activate your new soft token identity using the method outlined below, or select Cancel to choose a different activation method.

| Address:                                  |  |
|-------------------------------------------|--|
| <leave empty="" field="" this=""></leave> |  |
| Name:                                     |  |
| Virtua                                    |  |
| Serial Number:                            |  |
| Serial Number:                            |  |
| 12343-07030                               |  |
| Activation Code:                          |  |
| 1111-2222-3333-4444                       |  |
|                                           |  |

# On your mobile device:

22. Launch the Entrust IdentityGuard app. Enter **Virtua** as the Name, and the Serial Number and Activation Code from the computer into the appropriate fields, then click Save. The Address field can be left blank.

| ••••• Verizon       | LTE 10:47 AM      | 52% 💶     |
|---------------------|-------------------|-----------|
| Cancel              | Add Identity      | Save      |
| Identity P          | rovider           | í         |
| Address:            | example.com       |           |
| Name:               | Identity Provider | Name      |
| Soft Toke           | n                 |           |
| Serial<br>Number:   | ##### - #####     |           |
| Activation<br>Code: | ####=#####=##     | ##-####   |
|                     |                   |           |
|                     |                   |           |
|                     |                   |           |
|                     |                   |           |
|                     |                   |           |
|                     | Powered b         | y Entrust |

23. You will then be asked to create and confirm a 4 digit pin number – **This pin will be required every time you use the application** 

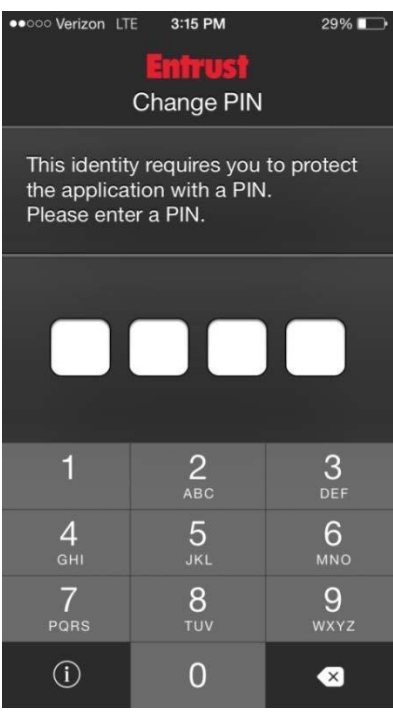

24. A registration code will now appear on your mobile device – **do not click OK yet**.

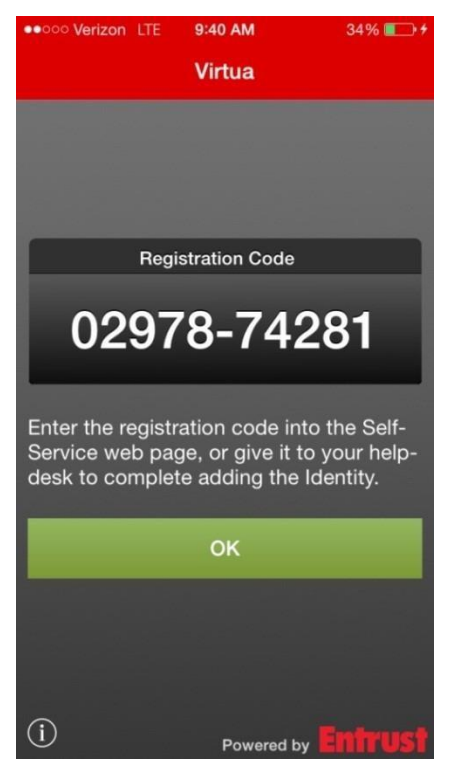

25. **On your computer**: Click Next to progress past the QR code screen, and enter the registration code that appears on your mobile device.

| Virtua                                                        |                                                                            |
|---------------------------------------------------------------|----------------------------------------------------------------------------|
|                                                               |                                                                            |
| Entrust IdentityGuard M                                       | bile OTP or Desktop Soft Token Registration Code                           |
| Complete the activation of you                                | soft token by entering the registration code displayed by the application. |
|                                                               |                                                                            |
|                                                               |                                                                            |
| * Registration Code:                                          |                                                                            |
| * Registration Code:                                          |                                                                            |
| * Registration Code:                                          |                                                                            |
| Registration Code:      Next     Cancel                       |                                                                            |
| Registration Code:      Next Cancel      Not sure what to do? |                                                                            |
| Registration Code:      Next Cancel      Not sure what to do? |                                                                            |

26. You have successfully completed the Virtua Entrust IdentityGuard dual authentication enrollment process!

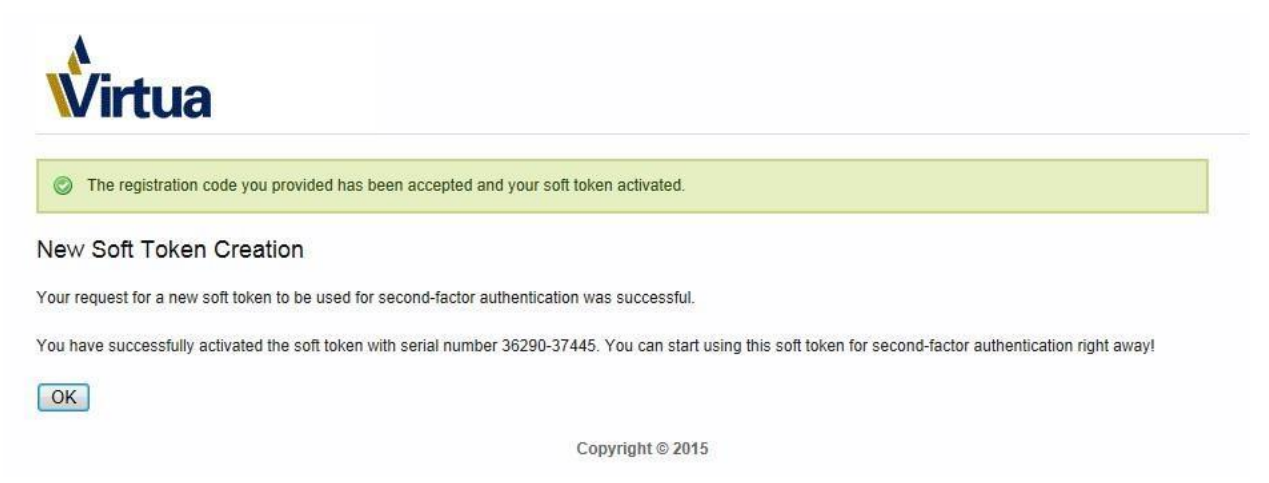

You can now click OK on your phone and acknowledge that you have used the registration code.

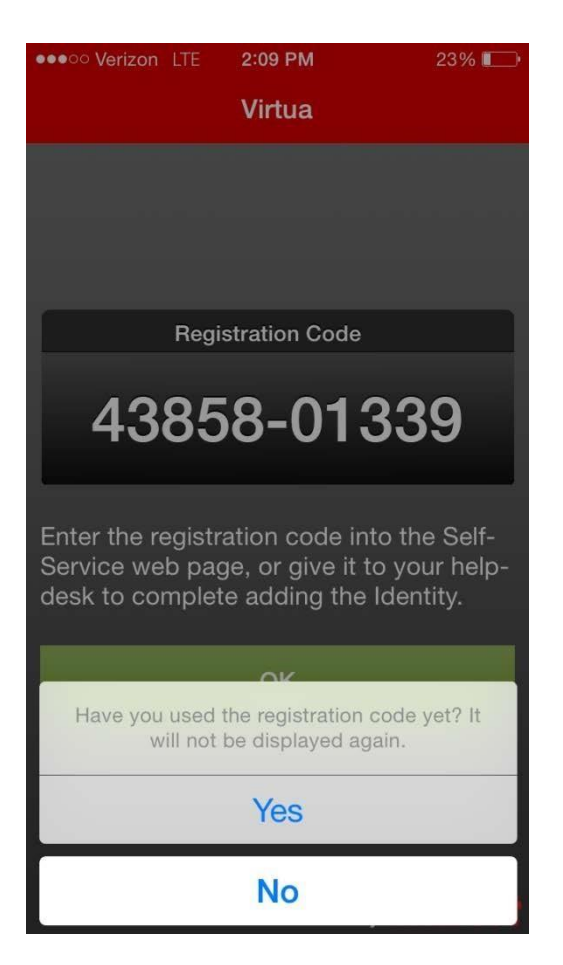

Congratulations! Welcome to Dual-Factor Authentication!